ท่านสามารถเข้าสมัครออนไลน์เพื่อเข้าแข่งขันว่ายน้ำ ในรายการต่าง ๆ โดยวิธี

- 1. เข้าเว็บ <u>https://www.eoz.in.th</u>
  - \*\* แนะนำใช้ Chrome \*\*

คลิกที่เมนู **"LOGIN"** 

เพื่อเข้าหน้าการสมัครแข่งขันออนไลน์

| Thailand, THA | EOZ S   | <b>eoz.i</b><br>17 20, 2024 | n.th         | Search | najs:uu, Meet |            |  |
|---------------|---------|-----------------------------|--------------|--------|---------------|------------|--|
| หน้าแรก       | ข่าวสาร | รายการแข่งขัน               | ผลการแข่งขัน | About  | Live Result * | Language - |  |

หน้าการสมัครแข่งขันออนไลน์ ดังรูป

| swim calendar          |                                                                                                    |
|------------------------|----------------------------------------------------------------------------------------------------|
| Login<br>ชื่อผู้ใช้งาน | สมัครสมาชิกนักกีฬา<br>Sign up today for add New Athlete account                                                                  |
| Username or email      | สำหรับทีมที่ยังไม่ได้ลงทะเบียนทีม ให้ส่งข้อมูล                                                                                   |
| รหัสผ่าน               | ชื่อทีม(ภาษาอังกฤษ) , ชื่อย่อ(ภาษาอังกฤษ 4-6 ตัว)<br>ชื่อ-นามสกุล ผู้ติดต่อ<br>E-Mail และเบอร์โทรศัพท์ ไปที่ ไลน์ไอดี : @eozswim |
| password               | เพื่อขอรับพาสเวิร์ดเข้าสมัครแข่งขัน(09.00 น15.00 น.).                                                                            |
| เข้าสู่ระบบ            |                                                                                                    |
| วิธีสมัครออนไลน์       | สมัครสมาชิกนักกีฬา                                                                                                    |
|                        | Meet Admin V.2 (ทดลองใช้)                                                                                                    |

สำหรับทีมที่ยังไม่ได้ลงทะเบียนทีม ให้ส่งข้อมูล ชื่อทีม(ภาษาอังกฤษ), ชื่อย่อ(ภาษาอังกฤษ 4-6 ตัว)ชื่อผู้ติดต่อ และ
E-Mail ไปที่ ไลน์ไอดี @eozswim เพื่อขอรับพาสเวิร์ดเข้าสมัครแข่งขัน (09.00 น.-15.00 น.)

- 3. สำหรับท่านที่สมัครครั้งแรก (กรณีที่ลงทะเบียนแล้วให้ผ่านไปที่ ข้อ 9 ได้เลย)
  - นักกีฬา

## \*\*นักกีฬาต้องให้ทีม/สโมสรลงทะเบียนก่อนครับ ถึงจะสามารถเลือกทีมได้ครับ\*\*

ให้เลือกเมนู "สมัครสมาชิกนักกีฬา"

สมัครสมาชิกนักกีฬา

- 2. ระบุข้อมูลนักกีฬาให้เรียบร้อย (โดยจำเป็นต้องระบุทั้งหมด)
- **3.** กดปุ่ม SAVE Save เพื่อเสร็จสิ้นการลงทะเบียนนักกีฬา
- 4. คลิกเมนู HOME เพื่อกลับหน้าหลัก

| Athlete         |                                          |                                     |  |  |  |  |  |
|-----------------|------------------------------------------|-------------------------------------|--|--|--|--|--|
|                 | เพื่อน่อมูล<br>กลับหน้า Home             |                                     |  |  |  |  |  |
| ชื่อ(ไทย)       |                                          | รูปนักก็ทำ                          |  |  |  |  |  |
| นามสกุล(ไทย)    |                                          |                                     |  |  |  |  |  |
| ชื่อ(อังกฤษ)    |                                          |                                     |  |  |  |  |  |
| นามสกุล(อังกฤษ) |                                          |                                     |  |  |  |  |  |
| เลขบัตรประชาชน  |                                          |                                     |  |  |  |  |  |
| วันเกิด         | วัน 1 →เดือน มกราคม →ปี ค.ศ. 1950 → อายุ |                                     |  |  |  |  |  |
| เพศ             | ชาย 🗸                                    | <b>เรียกคู</b> ไม่มีไฟล์ที่ถูกเลือก |  |  |  |  |  |
| ชื่อสโมสร/ชมรม  | Central Air Swimming Club ~              |                                     |  |  |  |  |  |
| Save            |                                          |                                     |  |  |  |  |  |

4. คลิกเมนู Login เพื่อเข้าทำการสมัครแข่งขัน โดยใช้

4.1สำหรับทีมให้ใช้ User Name และ Password ที่ได้จาก Admin ในการเข้า login

- 4.2 สำหรับนักกีฬา
  - หมายเลขบัตรประชาชน
- เป็น User Name เป็น Password
- หมายเลขบัตรประชาชน 8 ตัวหลัง

| swim calendar          |                                                                                                    |
|------------------------|----------------------------------------------------------------------------------------------------|
| Login<br>ชื่อผู้ใช้งาน | สมัครสมาชิกนักกีฬา<br>Sign up today for add New Athlete account                                                                                                    |
| รหัสผ่าน ฉึมรหัสผ่าน?  | สำหรับทึมที่ยังไม่ได้ลงทะเบียนทึม ให้ส่งข้อมูล<br>ชื่อทึม(ภาษาอังกฤษ) , ชื่อย่อ(ภาษาอังกฤษ 4-6 ตัว)<br>ชื่อ-นามสกุล ผู้ติดต่อ<br>และ E-Mail ไปที่ ไลน์ไอดี : OSCOP<br>เพื่อขอรับพาสเวิร์ดเข้าสมัครแข่งขัน(09.00 น15.00 น.). |
| เข้าสู่ระบบ            |                                                                                                    |
| วิธีสมัครออนไลน์       | สบัครสบาชิกบักกีฬา                                                                                                    |

| OSCORP <sup>14</sup> | หน้าแรก             | รายการ     | รายการแข่งขัน         | ทีม นักกีฬา   | สมัครประเภทบุคคล            | สมัครประเภททีม          | Admin 👻         | เปลี่ยนรหัสผ่าน | Logout |
|----------------------|---------------------|------------|-----------------------|---------------|-----------------------------|-------------------------|-----------------|-----------------|--------|
| 5. หลัง              | ังจากลี่เ           | อกอินเข้า  | เรียบร้อยแล้ว         | ให้ทำการเปลี่ | อียน Password ที่           | เมนู Chang              | e Password      | ให้เรียบ        | ร้อย   |
|                      |                     |            |                       | Cha           | inge Pass                   | sword                   |                 |                 |        |
|                      |                     |            |                       |               | User Id                     |                         |                 |                 |        |
|                      |                     |            |                       | admin         |                             |                         |                 |                 |        |
|                      |                     |            |                       |               | Current Password            | I                       |                 |                 |        |
|                      |                     |            |                       | •••••         |                             |                         |                 |                 |        |
|                      |                     |            |                       |               | New Password                |                         |                 |                 |        |
|                      |                     |            |                       | New Passwor   | ď                           |                         |                 |                 |        |
|                      |                     |            |                       |               | Confirm Password            | i i                     |                 |                 |        |
|                      |                     |            |                       | Confirm Pass  | sword                       |                         |                 |                 |        |
|                      |                     |            |                       |               | Change                      |                         |                 |                 |        |
| <b>6</b> . หลัก      | ้กจากเข             | ไลี่ยน Pa  | issword แล้ว'         | ให้ใส้        |                             |                         |                 |                 |        |
| ••••                 |                     |            | ແດຍນັກອະໄອະຄ          | x0001         |                             | or Namo                 |                 |                 |        |
|                      | C                   | -          | . ๆ รู ข<br>กพมกเมาวา | אעדוע         | เ∐ผ US                      | er Name                 |                 |                 |        |
|                      | C                   | • Psas     | ssword ทดงเ           | หม่           | เป็น Pa                     | ssword                  |                 |                 |        |
|                      | C                   | ว สำห      | รับท่านทีลืม <b>p</b> | assword ให้   | ัสอบถามที่ Admin            | Line Id : @eo           | ozswim          |                 |        |
| 7. หลัง              | ังจากลี้ห           | อคอินเรีย  | เบร้อยแล้วท่าเ        | เสามารถเข้าไ  | ไปแก้ไขข้อมูลของท่          | ้านที่ เมนู <b>"Ath</b> | lete"           | Athlete         |        |
|                      |                     |            |                       |               | Athlete                     |                         |                 |                 |        |
|                      |                     |            |                       |               | เพิ่มข้อมูล<br>กลับหน้าหลัก |                         |                 |                 |        |
| ชื่อ(ไทย)            |                     | เทส        |                       |               |                             | รูปนักก็พ้า             |                 |                 |        |
| นามสกุล(ไทย)         |                     | เทส        |                       |               |                             |                         |                 |                 |        |
| ชื่อ(อังกฤษ)         |                     | Test       |                       |               |                             |                         |                 |                 |        |
| นามสกุล(อังกฤษ)      | ามสกุล(อังกฤษ) Test |            |                       |               |                             |                         |                 |                 |        |
| เลขบัตรประชาชน       |                     | 123456789  | 1234                  |               |                             |                         |                 |                 |        |
| เกิด                 |                     | วัน 1 ∨เดื | อน มกราคม ~ปี 1       | 950 ∨ อายุ    |                             |                         |                 |                 |        |
| เพศ                  |                     | ชาย >      |                       |               |                             | เรียกดู ไม่มี           | ไฟล์ที่ถูกเลือก |                 |        |
| ชอสไมสร/ชมรม         |                     | KRS Swimm  | iing ~                |               | Save                        |                         |                 |                 |        |
|                      |                     |            |                       |               | Jave                        |                         |                 |                 |        |

หลังจากทำการแก้ไขนักกีฬาเรียบร้อยแล้ว

- 8. เลือกเมนู "สมัครแข่งขัน" เพื่อทำการสมัครแข่งขัน
  - จะพบกับรายการแข่งขันที่เปิดให้ลงทะเบียน

| OSCORP | Home | Meet   | Event | Team                           | Athlete | สมัครแบ่งขัน                  | ผู้ใช้ระบบ | Change Password |              |        |     |      |        |
|--------|------|--------|-------|--------------------------------|---------|-------------------------------|------------|-----------------|--------------|--------|-----|------|--------|
|        |      |        |       |                                |         |                               |            |                 | สมัครแบ่งขัน |        |     |      |        |
|        |      | ล่าดับ |       | Meet                           |         |                               |            |                 | Meet Thai    | Delete | Add | Show | Report |
|        |      | 1      |       | International Youth Games 35th |         | ตัดเยาวชนแห่งชาติ ครั้งที่ 36 | Delete     | Add             | Show         | Report |     |      |        |
|        |      |        |       |                                |         |                               |            |                 |              |        |     |      |        |
|        |      |        |       |                                |         |                               |            |                 |              |        |     |      |        |
|        |      | 1      |       |                                |         |                               |            |                 |              |        |     |      |        |

## - กดปุ่ม <mark>สมัครแข่งขัน</mark> เพื่อสมัครแข่งขัน

| OSCORP Home | Meet Ever | nt Team Athl      | lete สมัครแข่งขัน   | ผู้ใช้ระบบ | Change Password |                              |            |  |
|-------------|-----------|-------------------|---------------------|------------|-----------------|------------------------------|------------|--|
|             |           |                   |                     |            |                 | สมัครแข่งขัน<br>กลับหน้าหลัก |            |  |
|             | รายการแ   | ข่งขัน : Interi   | national Yout       | h Game     | s 35th          |                              |            |  |
|             | ทีม/ชมรม  | I : Singha S      | wimming Clu         | ıb         | ¥               |                              |            |  |
|             | นักกีฬา : | Panisara H        | imathongkor         | n          | T               |                              |            |  |
|             |           |                   |                     |            |                 |                              |            |  |
|             |           | 101 รายการ ฟรีส   | ไตล์ 800 เมตร หญิง  | 3          |                 |                              | รุ่นทั่วไป |  |
|             |           | 103 รายการ ฟรีส   | ไตล์ 50 เมตร หญิง   |            |                 |                              | รุ่นทั่วไป |  |
|             |           | 105 รายการ ผีเส้  | อ 100 เมตร หญิง     |            |                 |                              | รุ่นทั่วไป |  |
|             |           | 107 รายการ เดีย   | วผสม 400 เมตร หญี   | ia         |                 |                              | รุ่นทั่วไป |  |
|             |           | 109 รายการ กรรเ   | ชี้ยง 50 เมตร หญิง  |            |                 |                              | รุ่นทั่วไป |  |
|             |           | 111 รายการ กบ     | 200 เมตร หญิง       |            |                 |                              | รุ่นทั่วไป |  |
|             |           | 113 รายการ ฟรีส   | ไดล์ 200 เมตร หญิง  |            |                 |                              | รุ่นทั่วไป |  |
|             |           | 115 รายการ ผีเสี้ | อ 50 เมตร หญิง      |            |                 |                              | รุ่นทั่วไป |  |
|             |           | 117 รายการ กรรเ   | ขียง 200 เมตร หญิง  | 1          |                 |                              | รุ่นทั่วไป |  |
|             |           | 202 รายการ กรร    | ชี้ยง 200 เมตร หญิง | 3          |                 |                              | รุ่นทั่วไป |  |
|             |           | 204 รายการ กบ     | 100 เมตร หญิง       |            |                 |                              | รุ่นทั่วไป |  |

- เลือก Chack Box เพื่อเลือกท่าสำหรับแข่งขัน (หากท่านไม่ได้เลือก Chack Box ระบบจะไม่สมัครให้นะ ครับ)
- ระบุเวลาเพื่อใช้ในการจัดลู่และชุดแข่งขัน (การระบุเวลานักกีฬาต้องใส่เลข 6 ตัวครับ) (ไม่ต้องใสจุด ครับ)
  - i. เช่นเวลา 28.30 นาที ให้ใส่ 002830 (ไม่ต้องใสจุดครับ)
  - ii. เช่นเวลา 01:28.30 นาที ให้ใส่ 012830 (ไม่ต้องใสจุดครับ)
  - เช่นเวลา 15:28.30 นาที ให้ใส่ 152830 (ไม่ต้องใสจุดครับ)
- กดปุ่ม Save ด้านล่างเพื่อ บันทึก
- 9. สามารถเข้าแก้ไขได้ตลอดจนถึงวันปิดรับสมัคร
- 10. กลับไปที่ หน้าสมัครแข่งขัน เลือก

เป็นหลักฐานการสมัคร

"Report" เพื่อเข้าไปดูเอกสารการสมัคร และบันทึกไว้

หมายเหตุ ....เมื่อสมัครเรียบร้อยต้องตรวจเช็คทุกครั้งเพื่อความถูกต้องครับ

## วิธีเปลี่ยนสังกัดสโมสรสำหรับนักกีฬา

- 1. คลิกเมนู Login เพื่อเข้าทำการสมัครแข่งขัน โดยใช้
  - หมายเลขบัตรประชาชน ของนักกีฬา

เป็น User Name

- หมายเลขบัตรประชาชน ของนักกีฬา 8 ตัวหลัง เป็น Password
- สำหรับท่านที่เข้า password ไม่ได้ ให้สอบถามที่ Admin Line Id : @eozswim

| swim calendar                                          |                                                                                                    |
|--------------------------------------------------------|----------------------------------------------------------------------------------------------------|
| Login<br>ชื่อผู้ใช้งาน<br>รหัสผ่าน <u>ลึมรหัสผ่าน?</u> | สมัครสมาชิกนักกีฬา<br>Sign up today for add New Athlete account<br>สำหรับทีมที่ยังไม่ได้ลงทะเบียนทีม ให้ส่งข้อมูล<br>ชื่อทีม(ภาษาอังกฤษ) , ชื่อย่อ(ภาษาอังกฤษ 4-6 ตัว)<br>ชื่อ-นามสกุล ผู้ติดต่อ<br>และ E-Mail ไปที่ ไลน์ไอดี : OSCOP<br>เพื่อขอรับพาสเวิร์ดเข้าสมัครแข่งขัน(09.00 น15.00 น.). |
| เข้าสู่ระบบ                                            |                                                                                                    |
| วิธีสมัครออนไลน์                                       | สมัครสมาชิกนักกีฬา                                                                                                    |
|                                                        |                                                                                                    |

หลังจากล๊อคอินเรียบร้อยแล้วท่านสามารถเข้าไปแก้ไขข้อมูลของท่านที่ เมนู "นักกีฬา"

| Athlete         |                                     |                                     |  |  |  |  |  |
|-----------------|-------------------------------------|-------------------------------------|--|--|--|--|--|
|                 | เพิ่มข้อมูล<br>กลับหน้าหลัก         |                                     |  |  |  |  |  |
| ชื่อ(ไทย)       | เทส                                 | รูปนักก็ฟ้า                         |  |  |  |  |  |
| นามสกุล(ไทย)    | เทส                                 |                                     |  |  |  |  |  |
| ชื่อ(อังกฤษ)    | Test                                |                                     |  |  |  |  |  |
| นามสกุล(อังกฤษ) | Test                                |                                     |  |  |  |  |  |
| เลขบัตรประชาชน  | 1234567891234                       |                                     |  |  |  |  |  |
| เกิด            | วัน 1 →เดือน มกราคม →ปี 1950 → อายุ |                                     |  |  |  |  |  |
| เพศ             | ียาย 🗸                              | <b>เรียกดู</b> ไม่มีใฟล์ที่ถูกเลือก |  |  |  |  |  |
| ชื้อสโมสร/ชมรม  | KRS Swimming ~                      |                                     |  |  |  |  |  |
|                 | Save                                |                                     |  |  |  |  |  |
|                 |                                     |                                     |  |  |  |  |  |

3. หลังจากทำการแก้ไขนักกีฬาเรียบร้อยแล้ว กด SAVE เพื่อบันทึกข้อมูล